# **Geschwister – Scholl – Gymnasium**

Städtisches Gymnasium für Jungen und Mädchen

Geschwister Scholl – Gymnasium • Stolberger Str. 200 • 52068 Aachen

# WebUntis Funktionen

Liebe Eltern der Schulgemeinschaft,

hier folgen <u>wichtige Informationen</u> über Funktionen von WebUntis. Sie können WebUntis im Browser nutzen oder sich die App auf Ihr Smartphone oder Ihr Tablett herunterladen. Sowohl im Browser als auch in der App können Sie den Stundenplan Ihres Kindes/Ihrer Kinder einsehen, Mitteilungen empfan-

gen und senden, sowie Ihr Kind krankmelden. Da Ihr Elternaccount ausschließlich für die Kommunikation mit Ihnen als Eltern genutzt wird, darf Ihr Kind keinen Zugriff haben.

Wenden Sie sich bitte bei Problemen an uns (<u>trame@gsg-aachen.de</u> oder <u>i.peters@gsg-aachen.de</u>). Mit freundlichen Grüßen

i.A. Carmen Trame & Imke Peters

### Anmeldung

| Annoidung             |                                                                                             |                                                                                                    |  |  |
|-----------------------|---------------------------------------------------------------------------------------------|----------------------------------------------------------------------------------------------------|--|--|
| Schritt 1 - Aufrufen  | Schritt 2 - Eingabe des Schulna-                                                            | Schritt 3 - Eingabe der Zugangsdaten                                                                                                    |  |  |
| der Seite             | mens <b>GeschwScholl-Gym</b>                                                                |                                                                                                    |  |  |
| https://webuntis.com/ | Aachen in das Suchfeld                                                                      |                                                                                                    |  |  |
| oder Öffnen der App   | Willkommen                                                                                  | WebUntis Login Geschw-Scroll-GVM                                                                                                    |  |  |
|                       | bei<br>WebUntis                                                                             | Inter 10.0.2024<br>Geschwerkscholl Gym Aachen<br>Inter and Internation<br>Inter 10.0.2024<br>Inter and Internation<br>Inter and Internation<br>Inter and Internation<br>Inter and Internation |  |  |
| となか日                  | Q. z.B. Schumarne, Stadi, Adresse                                                           | Lagis.<br>Process regular                                                                                                    |  |  |
|                       | Marina Schula verwendet Weldhela noch röcht<br>Utruck verveta in Okcive<br>Utruck veretta n | and lower 2 per grants                                                                                                    |  |  |

### Passwort vergessen

| Schritt 1                                                                                                    | Schritt 2                                                                                                    | Schritt 3                                                                                                    |  |  |
|----------------------------------------------------------------------------------------------------|----------------------------------------------------------------------------------------------------|----------------------------------------------------------------------------------------------------|--|--|
| WebUntis Startseite des Geschwis-                                                                                                    | E-Mailadresse des Elternaccounts                                                                                                    | Eigenen E-Mailaccount prüfen,                                                                                                    |  |  |
| ter-Scholl-Gymnasiums aufrufen                                                                                                    | beim Benutzernamen (UND der E-                                                                                                    | den Anweisungen der E-Mail                                                                                                    |  |  |
| und " <i>Passwort vergessen?"</i> ankli-                                                                                                    | Mailadresse) eintragen, "Sen-                                                                                                    | folgen, um ein neues Passwort                                                                                                    |  |  |
| cken.                                                                                                    | den/Zurücksetzen" anklicken.                                                                                                    | festzulegen. Danach " <b>Zurück</b>                                                                                                    |  |  |
| WebUntis Login                                                                                                    | WebUntis Passwort zurücksetzen                                                                                                    | <i>zum Login</i> " anklicken.                                                                                                    |  |  |
| Constructions of the second of the second of | C Asswort Aurick Setzen Branz<br>Market Setzen Branz<br>Market Setzen Branz | il<br>Sie<br>Ialis<br><sup>1</sup><br>Sie werden in Kürze eine E-Mail mit den Anweisungen für<br>das Zurücksetzen des Passwortes erhalten.<br><b>Zurück zum Login</b> |  |  |

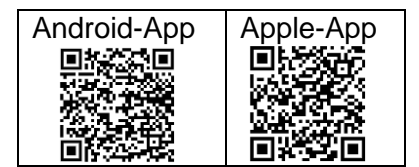

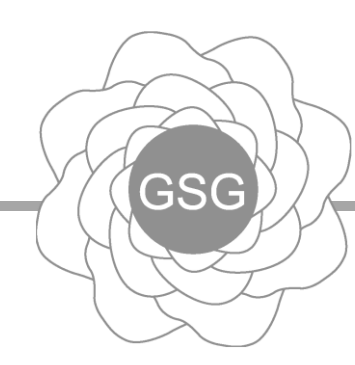

# Aachen, 15.01.2025

| Funktion 1: Stundenplan einsenen (mit Unterrichtsausfall und Vertretungen) |                                                 |  |  |  |  |
|----------------------------------------------------------------------------|-------------------------------------------------|--|--|--|--|
| Browser                                                                    | Арр                                             |  |  |  |  |
| Im Menü auf der linken Seite Mein Stundenplan aus                          | wählen. Der Stundenplan wird nach dem Login di- |  |  |  |  |
| WebUntis<br>GeschwScholl-Gym Aachen Heute 04.07 2024                       | rekt angezeigt.                                 |  |  |  |  |
| 2023/2024 Lizze Anmeldung: Dienstag, 04.06.2024 19:28:45                   |                                                 |  |  |  |  |
| Reute Nachrichten S                                                        |                                                 |  |  |  |  |
| Keine Tagesnachrichten                                                     |                                                 |  |  |  |  |
| 🚊 Mein Stundenplan                                                         |                                                 |  |  |  |  |
|                                                                            |                                                 |  |  |  |  |

#### (mit l Int . . . d Vort 4-11 1-41-

Durch einen Klick auf die jeweilige Stunde können Sie auch weitere Informationen einsehen.

# Funktion 2: Mitteilungen empfangen und senden (Senden nur an Klassenlehrer!!!)

| Browser                                                                      | Арр                                                                                                    |                                    |  |
|------------------------------------------------------------------------------|----------------------------------------------------------------------------------------------------|------------------------------------|--|
| Im Menü auf der linken Seite Mitteilungen aus-                               | Im Menü im unteren Be-<br>reich Mitteilungen aus-<br>wählen. Empfangene Mit-Durch Auswählen von<br>rechts oben können Si<br>Nachrichten an die Klau |                                    |  |
| wählen. Empfangene Mitteilungen werden hier an-                              |                                                                                                    |                                    |  |
| gezeigt. (Bitte                                                              |                                                                                                    |                                    |  |
| Lesebestati-                                                                 | teilungen werden hier an-                                                                                                    | niehrer Ihres Kindes               |  |
| gung senden,                                                                 | gezeigi. (Bille Lesebesia-                                                                                                    | nden.                              |  |
|                                                                              | frage )                                                                                                    | 🖈 Mitteilungen 🛛 🕂 🕂               |  |
| Mitteilungen Keine Tagesnachrichten                                          | Po                                                                                                    | osteingang Gesendet Entwürfe       |  |
| Stundenplan                                                                  |                                                                                                    |                                    |  |
| Durch Auswählen von + Neu rechts oben können                                 | Mitteilungen                                                                                                    | Q Inhalt oder Person suchen        |  |
| Sie Nachrichten an die Klassenlehrer Ihres Kin-                              | •                                                                                                    | P PEIM 20:54                       |  |
| des senden.                                                                  |                                                                                                    | Elternbrief WebUntis               |  |
| Mitteilungen Posteingang                                                     |                                                                                                    |                                    |  |
| 2023/024 √     Q. Inhait oder Person suchen     Q. Inhait oder Person suchen |                                                                                                    |                                    |  |
| Dafür muss mit dem umkreisten + rechts oben die                              | Dafür muss die Lebrkraft ausge                                                                                                    | wählt werden                       |  |
| Lehrkraft ausgewählt werden, ein Betreff und der                             |                                                                                                    |                                    |  |
| Text eingeben und der Button Senden geklickt                                 | ×                                                                                                    | Mitteilung an Lehrkraft            |  |
| werden.                                                                      | Klassenlehrkraft                                                                                                    |                                    |  |
| Neue Mitteilung                                                              | D DAHM                                                                                                    |                                    |  |
| An (+)                                                                       | TRAM                                                                                                    |                                    |  |
| Betreff                                                                      | AST M M-LZ                                                                                                    |                                    |  |
| Text hier eingeben                                                           | Nun können Sie einen Betreff u<br>ben und mit Klick auf den Pfeil a                                                                                 | und einen Text einge-<br>absenden. |  |
|                                                                              | X Mitteilung an Lehri                                                                                                    | rkraft                             |  |
|                                                                              |                                                                                                    |                                    |  |
| Speichern 🖓 🖗 Abbrechen Senden                                               | An                                                                                                    | 2                                  |  |
|                                                                              | Betreff                                                                                                    |                                    |  |
|                                                                              | Text hier eingeben                                                                                                    |                                    |  |
|                                                                              |                                                                                                    |                                    |  |

| Funktion 3: Abwesenheit und Krankmeldu | ng |
|----------------------------------------|----|
|----------------------------------------|----|

| Browser                                                 | J                                       | Арр                          |                                       |
|---------------------------------------------------------|-----------------------------------------|------------------------------|---------------------------------------|
| Im Menü auf der linken Seite                            | WebUntis                                | Im Menü im unteren Bereich   | Meine Re GeschwScholl-Gym Aachen      |
| Abwesenheiten auswählen.                                | 2024/2025                               | Start anklicken.             |                                       |
|                                                         | Heute                                   |                              | sen-                                  |
|                                                         | Eg Übersicht                            | Start                        | heiten /                              |
|                                                         | Mitteilungen                            |                              | aus-                                  |
|                                                         | ∰ Mein Stundenplan                      |                              | lon                                   |
|                                                         | Mein Stundenp BETA                      |                              |                                       |
|                                                         | Weitere Stundenpläne                    |                              |                                       |
|                                                         | Weitere Stunde BETA                     |                              |                                       |
|                                                         | 믑 Abwesenheiten                         |                              | Kane Tanaterina Demotrikaryon Part    |
| Für eine neue Krankmeldung den I                        | Button Abwesen-                         | Für eine neue Krankmeldung   | das + oben rechts an-                 |
| heit melden unten anklicken.                            |                                         | klicken.                     |                                       |
| ▼ Von Bis Abwesenheits                                  | sgrund Status Text                      | 13.08.2024 - 20.09.2024      |                                       |
| Do 22.08. 10:00 bis Do 22.08. 16:00 Offen               | 0                                       | 21 Aug                       |                                       |
| MI 21.08.08:00 bis MI 21.08.16:00 Krank entsc           | chuldigt entschuldigt                   | 8:00 - 16:00                 |                                       |
| 2 Elemente                                              |                                         | Hier muss der Zeitraum des F | ehlens eingetragen und                |
|                                                         |                                         | mit dem Haken bestätigt werd | len.                                  |
|                                                         |                                         |                              |                                       |
| Abwesenheit melden Löschen Entschuldigungsschreiben dru | cken 🔺                                  | Abwesenheit                  |                                       |
| Hier muss der <b>Zeitraum</b> des Fehle                 | one oingotragon                         | Kind<br>Matej Kozul          |                                       |
| und mit <b>Speichern</b> bestätigt werde                | ans eingetragen<br>an Rei <b>Anmer-</b> | Start                        | 22.08.2024 10:00                      |
| kung können Sie auch eine Inform                        | ation für die                           | Ende                         | 22.08.2024 16:00                      |
| Schule eintragen.                                       |                                         | Text                         | >                                     |
| Abwesenheit melden                                      | ×                                       | Text hier eingeben           | · · · · · · · · · · · · · · · · · · · |
|                                                         |                                         |                              |                                       |
| Zeitraum <b>5</b> .6.2024 09:15 5.6.2024 16:00          |                                         |                              |                                       |
| Anmerkung                                               |                                         |                              |                                       |
|                                                         |                                         |                              |                                       |
| Speichern Abbrechen                                     |                                         |                              |                                       |
| Abbrechen                                               |                                         |                              |                                       |

**Wichtig**: Sie müssen nach Rückkehr Ihres Kindes in die Schule trotzdem noch eine schriftliche Entschuldigung einreichen. Nachdem die Abwesenheit durch die Lehrkraft entschuldigt wurde, wird Ihnen das angezeigt.

# VERPFLICHTEND: Prüfung der Anwesenheit Ihres Kindes!!!!

| Wurde Ihr<br>Sekretariat | Kind als abwesend einget<br>t.                                                    | tragen, obwohl es in der Schule sein           | sollte, kontaktieren Sie bitte das |
|--------------------------|-----------------------------------------------------------------------------------|------------------------------------------------|------------------------------------|
|                          |                                                                                   | 0 0 0                                          |                                    |
|                          |                                                                                   | Meine Abwesenheiten<br>13.08.2024 - 20.09.2024 |                                    |
|                          | 22. Aug.<br><ul> <li>⑤ 10:00 - 16:00</li> <li>⑥ Offen</li> <li>⑥ Offen</li> </ul> |                                                | >                                  |
|                          | 21. Aug.<br>③ 8:00 - 16:00<br>④ Krank entschuldigt<br>④<br>● entschuldigt         |                                                |                                    |

## **Funktion 4: Elternsprechtag**

Das Buchen von Gesprächsterminen ist über WebUntis mithilfe Ihres *Elternaccounts* möglich. Die Termine hierzu erhalten Sie in einem separaten Brief vor dem jeweiligen Elternsprechtag.

**1. Schritt**: Klicken Sie im **Browser** auf der Startseite ("Heute") ihres WebUntis-Accounts auf den angezeigten Sprechtag.

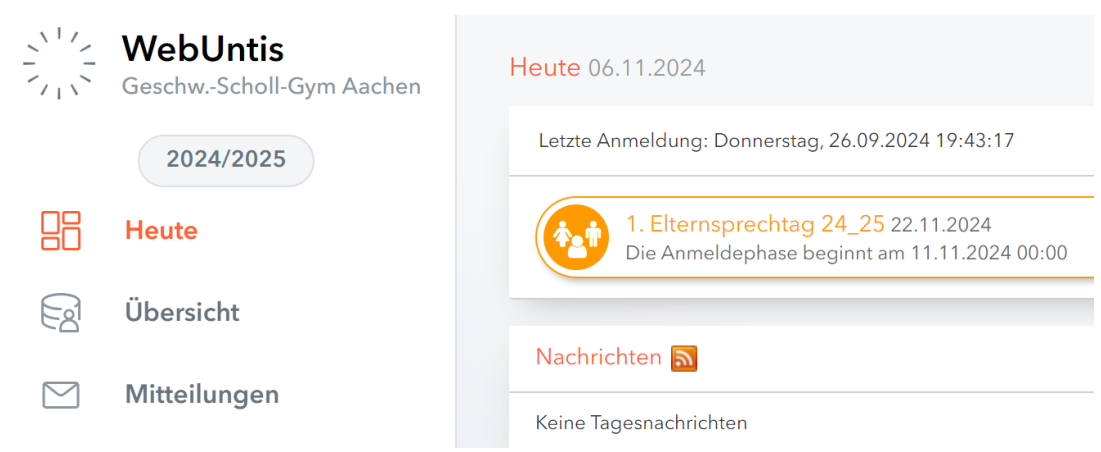

## 2. Schritt: Nun erscheint Ihnen ein Anmeldefenster.

*Im linken Fenster* "Lehrer anzeigen" sehen Sie den Namen Ihres Kindes/Ihrer Kinder (mit jeweils einem farbigen Punkt dahinter) und alle Lehrer unserer Schule als Kürzel. Die Ihre Kinder unterrichtenden Lehrer sind mit dem entsprechenden farbigen Punkt markiert. Rechts neben dem Kürzel finden Sie das zugehörige Fach.

Klicken Sie auf "Relevante Lehrer", um nur die Lehrer anzuzeigen, die Ihre Kinder jeweils unterrichten. Anhand der Farbpunkte erkennen Sie, welche Lehrer welches Ihrer Kinder unterrichtet.

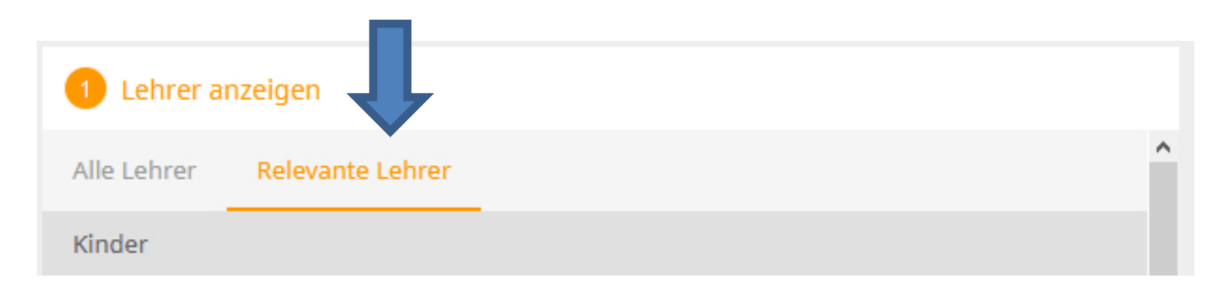

**3. Schritt:** Die Auflistung der Lehrer erfolgt in alphabetischer Reihenfolge. **Ausnahme**: Bei einigen Kindern finden Sie ganz oben in der Liste Lehrerkürzel, die am Ende ihrer Zeile noch Symbole zeigen: Hier wünscht sich die Lehrkraft ein Gespräch mit den Eltern. Es gibt auch verpflichtende Gespräche. Berücksichtigen Sie diese verpflichtenden oder gewünschten Gespräche bei den folgenden Reservierungen.

| Alle Lehrer Relevante Lehrer   Kinder   © •   Karl   © •   Katrin   • •   Torsten   Lehrer   •   •   •   •   •   •   •   •   •   •   •   •   •   •   •   •   •   •   •   •   •   •   •   •   •   •   •   •   •   •   •   •   •   •   •   •   •   •   •   •   •   •   •   •   •   •   •   •   •   •   •   •   •   •   •   •   •   •   •   •   •   •   •   •   •   •   •   •   •   •   •   •   •   •   •   •   •    •   •                                                                                                    | <u></u> |                              | -  | -       |     |   |                 |                 |          |
|----------------------------------------------------------------------------------------------------|---------|------------------------------|----|---------|-----|---|-----------------|-----------------|----------|
| Kinder       15:30 <ul> <li>Karl</li> <li>Katrin</li> <li>Torsten</li> <li>Torsten</li> <li>Torsten</li> <li>16:00</li> <li>16:10</li> <li>16:20</li> </ul> <ul> <li>WE</li> <li>M</li> <li>Torsten</li> <li>Torsten</li></ul>                                                                                                    |         | Alle Lehrer Relevante Lehrer |    |         |     |   |                 |                 | WE       |
| Image: Starl       Image: Starl       Image: Starl <td< td=""><td></td><td>Kinder</td><td></td><td></td><td></td><td></td><td></td><td>15:30</td><td></td></td<>                                                                                                    |         | Kinder                       |    |         |     |   |                 | 15:30           |          |
| Image: Second second second               |         | ۲                            | •  | Karl    |     |   |                 | 15:40           |          |
| Image: Second second second        |         | ۲                            |    | Katrin  |     |   |                 | 15:50           |          |
| Lehrer     16:10       Image: Straight of the straight of the straight of the                                 |         | ۲                            | •  | Torsten |     |   | 1               | 16:00           |          |
| Image: WE     M     A (t)     16:20       Image: WE     BA     ER     Dieser Lehrer wünscht sich ein Gespräch       Image: WE     BD     NWT     16:40                                                                                                    |         | Lehrer                       |    |         |     |   | <b>ب</b>        | 16:10           |          |
| Image: Second second second |         | ۲                            | •  | WE      | М   | 4 | 0               | 16:20           |          |
| BD NWT 16:40                                                                                                    |         | ۲                            | •• | BA      | ER  |   | Dieser Lehrer w | ünscht sich ein | Gespräch |
|                                                                                                    |         | ۲                            | •  | BD      | NWT |   |                 | 16:40           |          |

*Im rechten Fenster* können Sie sich bei dem jeweiligen Lehrer ein Zeitfenster für ein Gespräch reservieren, indem Sie es anklicken. Je nach Zeitpunkt Ihrer Wahl können einzelne Termine nicht mehr angewählt werden, weil sie bereits belegt sind. Sie können einen Termin wieder löschen, indem Sie das ausgewählte Feld nochmal anklicken.

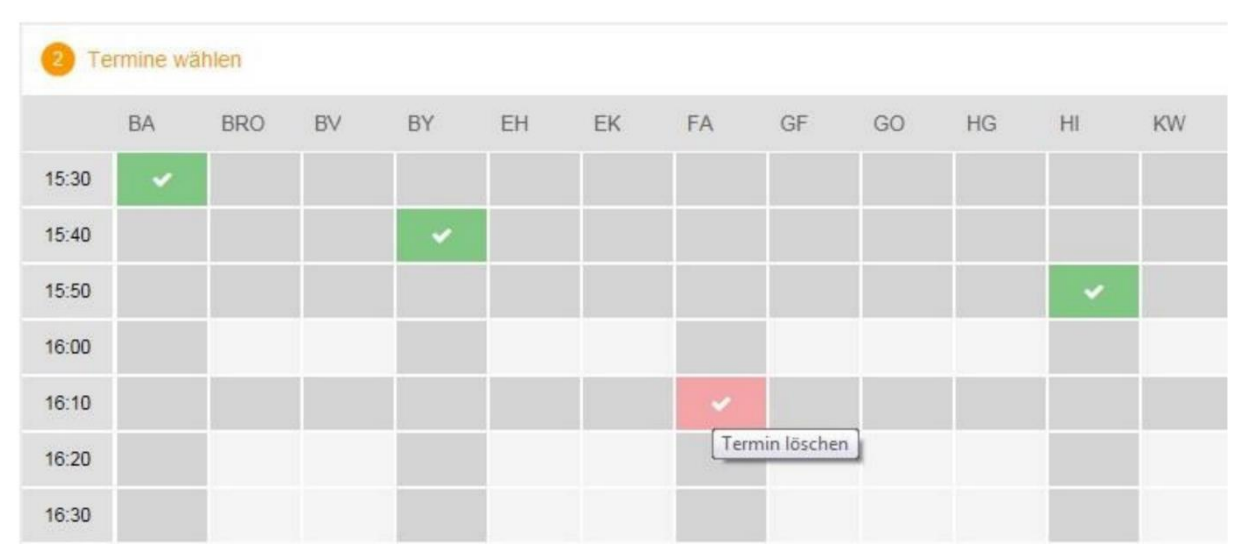

Wenn Sie mit der Terminauswahl zufrieden sind, klicken Sie auf den orangenen Button **"Fertig"**. Die Buchung ist nun abgeschlossen. Sie können Ihre Termine jederzeit in Ihrem Account einsehen.